# Online Dog Registration

| ONLINE DOG REGISTRATION SERVICES                                 | 2  |
|------------------------------------------------------------------|----|
| I. Online Dog Registration Services                              | 2  |
| ONLINE DOG REGISTRATION (NEW PUPPY OWNER)                        | 3  |
| I. Registering Your New Puppy Online                             | 3  |
| A. Getting Started with Online Dog Registration: New Puppy Owner | 3  |
| B. Completing your Dog's Web Registration                        | 5  |
| ONLINE DOG REGISTRATION: LITTER OWNER                            |    |
| REGISTERING PUPPY TO YOURSELF                                    | 10 |
| I. Registering Your Dog Online – Litter Owner                    | 10 |
| A. Getting Started with Online Dog Registration: Litter Owner    | 10 |
| B. Completing the Online Dog Litter Owner Registration           | 11 |
| REGISTRATION APPLICATION STATUS                                  | 15 |
| I. Using the Registration Application Status Tool                | 15 |
| CERTIFICATE CHANGE REQUEST                                       | 16 |
| I. Using the Certificate Change Request                          | 16 |

# ONLINE DOG REGISTRATION SERVICES

## I. Online Dog Registration Services

There are four services related to online dog registration services:

- Online Dog Registration for New Puppy Owner Enables you to register your new puppy online using the PIN from your Dog Registration Application.
- Online Dog Registration for Litter Owner Enables you to register a puppy from your litter in your name using the information from your Dog Registration Application or your confirmation email
- Registration Application Status Enables you to check the status of AKC registration applications. Or, if you have received a Customer Reply Form from AKC, you may be able to resolve questions about your application.
- Certificate Change Request Enables you to request corrections to your dog's name, color, sex, or markings. You may also correct your name and contact information. Your requests will be reviewed by AKC. Some requests may require a fee.

You can access online dog registration services from your web browser.

To locate online dog registration:

- 1. Type <u>www.akc.org</u> in your browser's **Address** text box.
- 2. Click **Registration OR Online Services** in the second toolbar at the top of the screen.
- To register a new puppy, see the <u>Online Dog Registration (New Puppy</u> <u>Owner)</u> section of the user guide **OR** to register a puppy in your litter to yourself, see the <u>Online Dog Registration: Litter Owner Registering</u> <u>Puppy to Yourself</u> section of the user guide.

### I. Registering Your New Puppy Online

The New Puppy Owner link enables you to register your new puppy by using the PIN provided on your Dog Registration Application. If your application does not have a PIN, your application must be completed and mailed to the AKC.

The information needed to register your puppy online includes:

- Puppy Number
- Dog Registration PIN
- Names and addresses of all owners
- Name of the puppy
- Transfer date
- Gender
- Color
- Markings (if any)
- Your Registration Package selection
- Form of Payment (The AKC accepts VISA, MasterCard, American Express, and Discover.)

#### A. Getting Started with Online Dog Registration: New Puppy Owner

To get started, you need to enter the information below, all of which can be found on your dog registration application:

- Puppy Registration #
- Full Registration Code: If the box in the limited registration section of the application is not darkened, you will enter this code and your dog will receive full registration status. If the box in the limited section is darkened, you may leave this code field blank. Your dog will receive limited registration status, meaning the dog should not be bred, any offspring produced by the dog will not be eligible for AKC registration, and entry in some dog events will be restricted.
- Registration Application PIN

#### Step-by-Step Instructions:

- 1. Click Online Services on the second toolbar on the AKC website.
- 2. Click the **Register a Dog Online** hyperlink.
- 3. Click the New Puppy Owner link.
- Click in the Enter Puppy Number text box and type the puppy's registration number.
- 5. If the box in the Limited Registration section of your application is not *darkened*, Click in the Limited Registration Enter Number Here text box, and enter the three-digit code.
- 6. Click in the right **Enter Number Here** text box, and enter your five-digit PIN, as shown in **Figure 1**.
- 7. Click the **Continue** button to begin entering the dog's information and complete the registration.

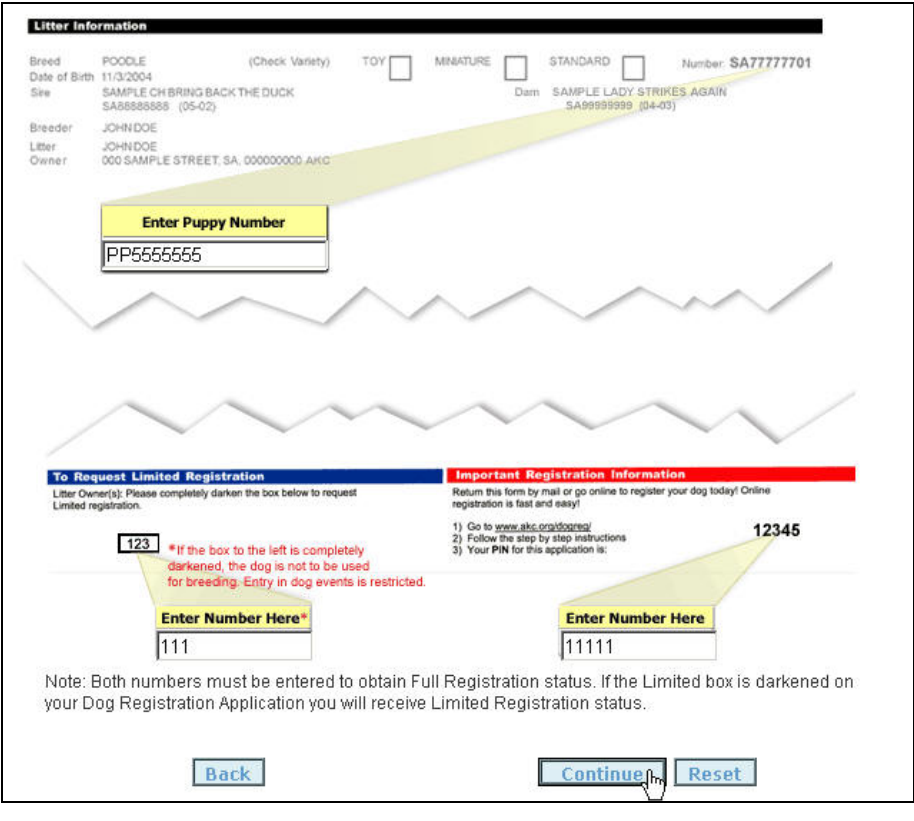

Figure 1. The Puppy Number and PIN

#### B. Completing your Dog's Web Registration

Once you have entered the puppy registration # and the Registration Application PIN, you are logged into web registration for the selected dog.

**NOTE**: Some information may have already been entered by the owner of the dog's litter. If the litter owner entered any information in error, you will need to contact him/her to have it corrected.

#### Step-by-Step Instructions:

- Click the Add New Owner button, which displays the Add Puppy Owner page, as shown in Figure 2. NOTE: If the breeder already entered this information, you may not need to perform steps 1 and 2.
- Enter the requested information on the Add Puppy Owner page and then click the Add Puppy Owner button, which returns to the puppy registration page and displays the information in the Puppy Owner box, as shown in Figure 3.

**NOTE:** If there is more than one owner of the dog, please repeat step 1 and 2 until all of the owners have been added

- 3. *Optional Step*: If you acquired the dog from somebody other than the litter owner, click the **Add Former Owner** button, as shown in **Figure 4**, and enter the requested information.
- 4. Click in the **Name Dog** text box, enter a name for the dog, and click the **Check Dog Name** text box. This verifies that the name you entered is valid.
- 5. Click in the **Date of Transfer** text box and enter the date you acquired the dog.
- Click the Gender and Color down-arrows and select a value. The litter owner should have provided this information on your dog registration application.
- Optional Step: Click the Markings down-arrow and select a value. NOTE: There may not be markings for your breed. The litter owner should have provided this information on your dog registration application.
- Optional Step: Click in the Tattoo ID and/or Microchip ID text boxes and type the requested information, as shown in Figure 5.
   NOTE: We encourage you to provide this information and select the Lost and Found option on the package selection screen to enroll your puppy in the AKC Companion Animal Recovery service.
- 9. After you have entered all the required information, click the **Register Now** button to move on to the package selection screen.
- 10. Select your packages, as shown in Figure 6, and click Continue.
- 11. Enter your credit card information, as shown in **Figure 7**, and click **Continue.**

**NOTE:** Please verify that all the information you have entered about your dog is correct. If you need to make any changes click the back button and make the changes before you continue.

- 12. Click the I certify and agree to the AKC Certification and Agreement language printed at the right checkbox and then click the Finish Registration button, which displays the Complete Registration page. NOTE: You may print this page for your records and will receive your official AKC registration certificate in the mail.
- 13. Click the Log Out button to end the registration process.

You will receive your dog registration certificate and any other items you ordered in 10-14 days.

You can check the status of your application at <u>www.akc.org</u> by following the steps found in the <u>Understanding and Using the Registration Application Status</u> section of this user guide.

| Email Address:                   |                                               |                               |
|----------------------------------|-----------------------------------------------|-------------------------------|
| Prefix:                          |                                               | Entor Ouctomor Number         |
| * First:                         |                                               |                               |
| Middle:                          |                                               |                               |
| * Last or<br>Organization:       |                                               | Lookup Customer               |
| Suffix:                          | 🔻                                             |                               |
| * Address 1:                     |                                               |                               |
| Address 2:                       |                                               | Give us your email address to |
| * City:                          |                                               | from dog.com.                 |
| * Country:                       | United States Of America                      | and og.com                    |
| 'State or Province:              | Alabama 💌                                     | Home of The Dog's Dulliar     |
| * Zip:                           |                                               |                               |
| Phone Number:                    |                                               |                               |
| Phone Number is rec<br>package . | juired if you wish to purchase a Lost & Found |                               |
| Domestic:                        | ()) - ext.                                    |                               |
| International:                   |                                               |                               |
|                                  |                                               |                               |

#### Figure 2. The Puppy Owner Information Form

| Dog Registration   | n Number: SR12121212                                     | R            | legistration Type: |                   |
|--------------------|----------------------------------------------------------|--------------|--------------------|-------------------|
| Litter Date of Bir | th: 03/24/2005                                           | B            | reed: Labrador R   | etriever          |
| Dam: TR585858      | 58: (08-05) Coca Pops                                    | S            | ire: SR12121213    | (08-05) Coco Bean |
| Litter Owner:      | Test Tester<br>20333 Test Lane<br>Raleigh, NC 27606-1111 |              |                    |                   |
| Puppy Owner        |                                                          |              |                    |                   |
| Owner Name         | 0                                                        | wner Type    |                    |                   |
| Test Test          | P                                                        | rimary Owner | Edit               | Remove            |
| Add Nam Du         |                                                          |              | 19 - Ch            | 19                |

Figure 3. The Puppy Information and Puppy Owner Information

#### Former Owner \*\*\*If you did not acquire this dog directly from the litter owner you must enter each intermediate owners name and transfer date here.\*\*\* <u>Add Former Owner</u>

## Figure 4. The Former Owner Box -- Add Previous Owners

| Dog Registration                                                                                                    | Number: SR12121212                                                                                                    |                                                                                              | Registration Typ                                                               | e:                                                                                                    |
|----------------------------------------------------------------------------------------------------|----------------------------------------------------------------------------------------------------|----------------------------------------------------------------------------------------------|--------------------------------------------------------------------------------|----------------------------------------------------------------------------------------------------|
| Litter Date of Bir                                                                                                    | th: 03/24/2005                                                                                                    |                                                                                              | Breed: Labrador                                                                | Retriever                                                                                                    |
| Dam: TR585858                                                                                                    | 58: (08-05) Coca Pops                                                                                                    |                                                                                              | Sire: SR1212121                                                                | 13 (08-05) Coro Bean                                                                                                    |
|                                                                                                    |                                                                                                    |                                                                                              | 0,,,,,,,,,,,,,,,,,,,,,,,,,,,,,,,,,,,,,,                                        | ie waard ooco bean                                                                                                    |
| Litter Owner:                                                                                                    | Test Tester<br>20333 Test Lane<br>Raleigh, NC 27606-11                                                                                                    | 111                                                                                          |                                                                                |                                                                                                    |
| Puppy Owner                                                                                                    |                                                                                                    |                                                                                              |                                                                                | 1                                                                                                    |
| Owner Name                                                                                                    |                                                                                                    | Owner Type                                                                                   |                                                                                |                                                                                                    |
| Test Test                                                                                                    |                                                                                                    | Primary Owner                                                                                | Edit                                                                           | Remove                                                                                                    |
| Add New Ow                                                                                                    | ner                                                                                                    |                                                                                              |                                                                                | 210 200                                                                                                    |
| Add Former                                                                                                    | Owner                                                                                                    |                                                                                              |                                                                                |                                                                                                    |
| Puppy Informati                                                                                                    | <u>Owner</u>                                                                                                    |                                                                                              |                                                                                |                                                                                                    |
| Puppy Informati<br>*Required fields<br>* Hame Dog: Ch<br>Please Note: We a                                                                       | Owner                                                                                                    | f allowing the use of                                                                        | Registered Kennel Name                                                         | Check Dog Name                                                                                                    |
| Add Former Puppy Informati 'Required fields ' Hame Dog: Ch Please Note: We a Dog Name] button dogs name, please Now]. 'Date of Transfe           | Owner<br>Out<br>Out<br>Out<br>Out<br>Out<br>Out<br>Out<br>Out                                                                                                    | f allowing the use of<br>If you would like to<br>ormation, enter the co<br>DD6               | Registered Kennel Name<br>include a Registered Ken<br>omplete dog name (includ | Check Dog Name<br>s in the dog's name. Currently the [Chei<br>inel Name that you currently own in the<br>ling the Kennel name) and select [Regis<br>he paper application) |
| Add Former Puppy Informati 'Required fields ' Hame Dog: Ch Please Note: We a Dog Name] button dogs name, please Now]. 'Date of Transfe           | Owner<br>Owner<br>Out<br>Out<br>Out<br>out<br>out<br>out<br>out<br>out<br>out<br>out<br>o                                                                                                    | f allowing the use of<br>If you would like to<br>ormation, enter the co<br>DO6<br>Tarkings   | Registered Kennel Name<br>include a Registered Ken<br>omplete dog name (includ | Check Dog Name<br>s in the dog's name. Currently the [Chei<br>nel Name that you currently own in the<br>ling the Kennel name) and select [Regis<br>he paper application)  |
| Puppy Informati<br>'Required fields<br>' Hame Dog: Ch<br>Please Note: We a<br>Dog Name] button<br>dogs name, please<br>Now].<br>'Date of Transfe | Owner<br>Owner<br>Out<br>Out<br>Out<br>Out<br>Out<br>Out<br>Out<br>Out                                                                                                    | f allowing the use of<br>If you would like to<br>ormation, enter the co<br>DO6               | Registered Kennel Name<br>include a Registered Ken<br>omplete dog name (includ | Check Dog Name<br>s in the dog's name. Currently the [Chen<br>ing Name that you currently own in the<br>ling the Kennel name) and select [Regis<br>he paper application)  |
| Add Former Puppy Informati 'Required fields ' Hame Dog: Ch Please Note: We a Dog Name] button dogs name, please Now]. 'Date of Transfe           | Owner Owner Owner Owner Owner Own Own Own Own Own Own Own Own Own Own                                                                                                    | f allowing the use of<br>If you would like to<br>ormation, enter the co<br>1006              | Registered Kennel Name<br>include a Registered Ken<br>omplete dog name (includ | Check Dog Name<br>s in the dog's name. Currently the [Chein<br>ing Name that you currently own in the<br>ling the Kennel name) and select [Regis<br>he paper application) |
| Add Fermer Puppy Informati 'Required fields ' Hame Dog: Ch Please Note: We a Dog Name] button dogs name, please Now]. 'Date of Transfe           | Owner Owner | f allowing the use of<br>If you would like to<br>ormation, enter the co<br>106<br>Aarkings V | Registered Kennel Name<br>include a Registered Ken<br>omplete dog name (includ | Check Dog Name<br>s in the dog's name. Currently the [Chennel Name that you currently own in the ling the Kennel name) and select [Regis the paper application)           |

Figure 5. The Information for the Registered Dog

| Select the best for you and your dog by purchasing one of our optional registration packages.                                                                                                    |
|----------------------------------------------------------------------------------------------------|
| Gold Package (\$27): The Gold Package is our most extensive and valuable package option. In addition to your AKC Registration<br>Certificate you will receive:                                                                                                    |
| <ul> <li>Three-Generation AKC-Certified Pedigree, showing your dog's family tree</li> <li>One-year subscription to AKC Family Dog magazine, the premier source for dog training and care tips, canine special interest stories and much more for the family dog owner</li> <li>AKC's very own Dog Care and Training Video, which will teach you how to be a responsible dog owner and ensure that your dog is a responsible canine citizen</li> </ul> |
| Silver Package (\$19): Want to trace your dog's lineage? Upgrade to the Silver Package now. In addition to your AKC Registration<br>Certificate you will receive:                                                                                                    |
| Three-Generation AKC-Certified Pedigree, showing your dog's family tree                                                                                                    |
| Gold & Silver Package:<br>Silver<br>None                                                                                                    |
| Sample Certified Pedigree                                                                                                    |
|                                                                                                    |
| Should your dog get separated from you, the AKC Lost & Found option will assist in returning your dog home safely.                                                                                                    |
| Lost & Found Option (\$15): By selecting this option, your dog will be enrolled for life in the AKC Companion Animal Recovery 24/<br>service. You will also receive an AKC collar tag for your dog that includes your dog's AKC registration number.                                                                                                    |
| Lost & Found Option: (c) Lost & Found Package                                                                                                    |
| O None                                                                                                    |
|                                                                                                    |
|                                                                                                    |

Figure 6. The Additional Packages

| boy wante. Storment's cho                                                                                                    | co                                                                                                    |                   |            |                   |
|----------------------------------------------------------------------------------------------------|----------------------------------------------------------------------------------------------------|-------------------|------------|-------------------|
| Dog Registration Number: S                                                                                                    | SR12121212                                                                                                    | Registration Type | Full       |                   |
| Litter Date of Birth: 03/24/20                                                                                                    | 05                                                                                                    | Breed: L          | abrador Re | etriever          |
| Dam: TR58585858: (08-05)                                                                                                    | Coca Pops                                                                                                    | Sire: SR          | 12121213   | (08-05) Coco Bear |
| Tattoo ID:123456                                                                                                    |                                                                                                    | Microchip ID:     |            |                   |
| Owner                                                                                                    |                                                                                                    |                   |            |                   |
| Owner Name                                                                                                    | Owner Type                                                                                                    |                   |            |                   |
| Test Tester                                                                                                    | Primary Owner                                                                                                    | r                 |            |                   |
| Fees                                                                                                    |                                                                                                    |                   |            |                   |
| AKC Dog Registration                                                                                                    |                                                                                                    | \$20.00           |            |                   |
| Late Fee - Over 12 Months                                                                                                    | - \$35                                                                                                    | \$35.00           |            |                   |
| PROVIDE AND A CONTRACT OF A CONTRACT OF A CO |                                                                                                    |                   |            |                   |
| Total Charges:                                                                                                    |                                                                                                    | \$55.00           |            |                   |
| Total Charges:<br>Credit Card Information                                                                                                    |                                                                                                    | \$55.00           |            |                   |
| Total Charges:<br>Credit Card Information                                                                                                    | VISA Carlos Martin                                                                                                    | \$55.00           |            |                   |
| Total Charges:<br>Credit Card Information<br>All fields required                                                                                                    |                                                                                                    | \$55.00           |            |                   |
| Total Charges:<br>Credit Card Information<br>All fields required<br>Name on Card:                                                                                                    | VISA Marine Power 4                                                                                                    | \$55.00           |            |                   |
| Total Charges:<br>Credit Card Information<br>All fields required<br>Name on Card:<br>Credit Card Type:                                                                                                    | Mastercard                                                                                                    | \$55.00           |            |                   |
| Total Charges:<br>Credit Card Information<br>All fields required<br>Name on Card:<br>Credit Card Type:<br>Credit Card Number:<br>(No dashes or spaces)                                                                                                    | VISA REAL STATE                                                                                                    | \$55.00           |            |                   |
| Total Charges:<br>Credit Card Information<br>All fields required<br>Name on Card:<br>Credit Card Type:<br>Credit Card Number:<br>(No dashes or spaces)<br>Expiration Date:                                                                                                    | ₩ISA         ₩ISA         ₩ISA <t< td=""><td>\$55.00</td><td></td><td></td></t<> | \$55.00           |            |                   |

Figure 7. The Puppy Information and Credit Card Form

# ONLINE DOG REGISTRATION: LITTER OWNER REGISTERING PUPPY TO YOURSELF

## I. Registering Your Dog Online – Litter Owner

The Litter Owner link enables you to register a dog from your litter in your name. If there are multiple litter owners, the dog will be registered in the names of all owners.

In order to register your dog online you will need the following information:

- Litter Number\*
- Litter Date of Birth \*
- Dam Registration Number \*
- Dam Certificate Issue Date
- Puppy Registration Number\*

\* The information about the puppy can be found on your Dog Registration application or in the confirmation email sent if you registered the litter online.

You will also need to know the following information:

- Name of puppy
- Puppy gender
- Puppy color
- Puppy markings (if applicable)
- Registration type (Full or Limited)
- Payment information
- Registration Package Options

### A. Getting Started with Online Dog Registration: Litter Owner

To get started, you need to enter the requested information about the litter.

#### **Step-by-Step Instructions**

- 1. Click **Online Services** on the second toolbar on the AKC website.
- 2. Click the **Register a Dog Online** hyperlink.
- 3. Click the Litter Owner link.
- 4. Click in the Litter Number text box and type the litter registration number.
- 5. Click in the Litter Date of Birth text box and enter the date.
- 6. Click in the Dam Registration Number text box and enter the number.
- 7. Click in the **Dam Cert. Issue Date** text box and enter the date listed on the registration certificate for the dam.
- 8. Click in the **Puppy Registration Number** text box and enter the puppy number.
- Click the checkbox next to the I accept text and then click the I Agree and Certify button after you have read the Agree and Certify statement, as shown in Figure 8.

| All fields required                                                                                                    |
|----------------------------------------------------------------------------------------------------|
| Litter Humber: TT1111111                                                                                                    |
| Litter Date of Birth: 1/1/D7                                                                                                    |
|                                                                                                    |
|                                                                                                    |
| Dam Cert. issue Date. 17/1/06                                                                                                    |
| Puppy Registration Number: TT45677                                                                                                    |
| RELATED TO THIS REGISTRATION OR AS TO THE CONSTRUCTION, INTERPRETATION AND<br>EFFECT OF THIS AGREEMENT SHALL BE SETTLED BY ARBITRATION PURSUANT TO THE<br>APPLICABLE RULES OF THE AMERICAN ARBITRATION ASSOCIATION. HOWEVER, PRIOR TO<br>ARBITRATION ALL APPLICABLE AKC BYLAWS, RULES, REGULATIONS AND PROCEDURES<br>MUST FIRST BE FOLLOWED AS SET FORTH IN THE AKC CHARTER AND BYLAWS, RULES,<br>REGULATIONS, PUBLISHED POLICIES AND GUIDELINES. |
|                                                                                                    |

Figure 8. The Litter Information

#### B. Completing the Online Dog Litter Owner Registration

Once you have entered the required information and accepted the terms, you will enter detailed information about the puppy and complete the registration.

#### **Step-by-Step Instructions**

 Optional Step: If you want to change the contact information for any of the puppy owners, click the Edit button in the Puppy Owner section, as shown in Figure 9.

**NOTE:** You will only be able to update address, phone, and email information. You will not be able to update the name(s) of the puppy owner(s), as shown in **Figure 10**.

- 2. Click in the **Name Dog** text box, enter a name for the dog, and click the **Check Dog Name** text box. This verifies that the name entered is valid.
- 3. Click in the **Date of Transfer** text box and type the transfer date. **NOTE**: The date is automatically set to the litter date of birth.
- 4. Click the **Gender** and **Color** down-arrows and select a value.
- 5. Optional Step: Click the Markings down-arrow and select a value.

NOTE: There may not be markings for your breed.

- Optional Step: Click in the Tattoo ID and/or Microchip ID text boxes and type the requested information. We encourage you to provide this information and select the Lost and Found option on the package selection screen to enroll your puppy in the AKC Companion Animal Recovery service.
- 7. Click the **Register Now** button, to move on to the package selection screen.
- 8. Select your packages, as shown in Figure 11, and click Continue.
- Enter your credit card information, as shown in Figure 12.
   NOTE: Please verify that all the information you have entered is correct. If you need to make any changes click the back button and make the changes before you continue.
- Click the I certify and agree to the AKC Certification and Agreement language printed at the right checkbox, after you have read the Agree and Certify statement, and then click the Finish Registration button, which displays the Complete Registration page.
   NOTE: You may print this page for your records and will receive your official AKC registration certificate in the mail.
- 11. Click the Log Out button to end the registration process.

You will receive your dog registration certificate and any other items you ordered in 10-14 days.

You can check the status of your application at <u>www.akc.org</u> by following the steps found in the <u>Understanding and Using the Registration Application Status</u> section of this user guide.

| Puppy Owner |               |      |
|-------------|---------------|------|
| Owner Name  | Owner Type    |      |
| Test Test   | Primary Owner | Edit |

Figure 9. The Puppy Owner Box

| Providing a valid em   |                                                    |
|------------------------|----------------------------------------------------|
| riosiding a sand citia | ail address to the AKC will simplify communication |
| Email Address:         |                                                    |
| * Address 1:           | 2323                                               |
| Address 2:             |                                                    |
| ' City:                | Graham                                             |
| Country:TX             | United States Of America                           |
| 'State or Province:    | Texas                                              |
| ' Zip:                 | 76450-3017                                         |
| Phone Number:          |                                                    |
| Domestic:              | (555 ) 555 - 5555 ext.                             |
| International:         |                                                    |

## Figure 10. The Updated Puppy Owner Information

| Select the best for you and your dog by purchasing one of our optional registration packages.                                                                                                    |
|----------------------------------------------------------------------------------------------------|
| Gold Package (\$27): The Gold Package is our most extensive and valuable package option. In addition to your AKC Registration<br>Certificate you will receive:                                                                                                    |
| <ul> <li>Three-Generation AKC-Certified Pedigree, showing your dog's family tree</li> <li>One-year subscription to AKC Family Dog magazine, the premier source for dog training and care tips, canine special interest stories and much more for the family dog owner</li> <li>AKC's very own Dog Care and Training Video, which will teach you how to be a responsible dog owner and ensure that your dog is a responsible canine citizen</li> </ul>                                                                                                    |
| Silver Package (\$19): Want to trace your dog's lineage? Upgrade to the Silver Package now. In addition to your AKC Registration<br>Certificate you will receive:                                                                                                    |
| Three-Generation AkC-Certified Pedigree, showing your dog's family tree                                                                                                    |
| Gold & Silver Package:<br>Silver<br>None                                                                                                    |
| Sample Certified Pedigree                                                                                                    |
|                                                                                                    |
| Should your dog get separated from you, the AKC Lost & Found option will assist in returning your dog home safely.                                                                                                    |
| Lost & Found Option (\$15): By selecting this option, your dog will be enrolled for life in the AKC Companion Animal Recovery 24/7<br>service. You will also receive an AKC collar tag for your dog that includes your dog's AKC registration number.                                                                                                    |
| Lost & Found Option:  OLost & Found Package                                                                                                    |
| O None                                                                                                    |
| CONTRACTOR CONTRACTOR |

Figure 11. The Additional Packages

| Dog Name: Storment's Choo                                                                                                    | :0                          |                  |             |                   |
|----------------------------------------------------------------------------------------------------|-----------------------------|------------------|-------------|-------------------|
| Dog Registration Number: S                                                                                                    | R12121212                   | Registration Typ | e: Full     |                   |
| Litter Date of Birth: 03/24/20                                                                                                    | 05                          | Breed:           | Labrador Re | etriever          |
| Dam: TR58585858: (08-05)                                                                                                    | Coca Pops                   | Sire: SF         | R12121213   | (08-05) Coco Bean |
| Tattoo ID:123456                                                                                                    |                             | Microchip ID:    |             |                   |
| Owner                                                                                                    |                             |                  | ľ           |                   |
| Owner Name                                                                                                    | Owner Type                  |                  |             |                   |
| Test Tester                                                                                                    | Primary Owner               | (                |             |                   |
| Faar                                                                                                    |                             |                  |             |                   |
| AKC Dog Registration                                                                                                    |                             | \$20.00          | ĺ           |                   |
| Late Fee - Over 12 Months -                                                                                                    | \$35                        | \$35.00          |             |                   |
| The second second second second second second second second second second second second second second second se                                                            |                             |                  |             |                   |
| Total Charges:                                                                                                    |                             | \$55.00          |             |                   |
| Total Charges:                                                                                                    |                             | \$55.00          |             |                   |
| Total Charges:                                                                                                    |                             | \$55.00          | i.          |                   |
| Total Charges:                                                                                                    |                             | \$55.00          | n<br>G      |                   |
| Total Charges:<br>Credit Card Information                                                                                                    | VISA Carlos Martin          | \$55.00          |             |                   |
| Total Charges:<br>Credit Card Information<br>All fields required                                                                                                    | VISA THE CON THE POPULATION | \$55.00          | i i         |                   |
| Total Charges:<br>Credit Card Information<br>All fields required<br>Name on Card;                                                                                          | V/SA                        | \$55.00          |             |                   |
| Total Charges:<br>Credit Card Information<br>All fields required<br>Name on Card:<br>Credit Card Type:                                                                     | VISA 🔜 🕬                    | \$55.00          |             |                   |
| Total Charges:<br>Credit Card Information<br>All fields required<br>Name on Card:<br>Credit Card Type:<br>Credit Card Number:<br>(No deshee or spaces)                     | Mastercard                  | \$55.00          |             |                   |
| Total Charges:<br>Credit Card Information<br>All fields required<br>Name on Card:<br>Credit Card Type:<br>Credit Card Number:<br>(No dashes or spaces)<br>Expiration Date: | VISA E Sooz VISA            | \$55.00          |             |                   |

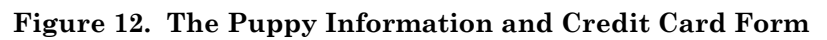

# REGISTRATION APPLICATION STATUS

## I. Using the Registration Application Status Tool

This link enables you to check the status of your AKC registration applications. If you have received a Customer Reply Form from the AKC, you may be able to resolve questions about your application here.

There are four available options:

- Transaction Number This option searches for the status using the transaction number provided on your AKC Customer Reply Form.
- Dog Registration This option searches for a dog registration application by using the individual dog registration number.
- Litter Application This option searches for a litter application using the dam's AKC number and certificate issue date.
- Certificate Transfer This option searches for a certificate transfer using the dog's AKC registration number.

To use any of these functions:

- 1. Click Online Services on the second toolbar on the AKC website.
- 2. Click the **Register a Dog Online** hyperlink.
- 3. Click the **Registration Application Status** hyperlink, which displays the **AKC Form Status/Processing Menu** page.
- 4. Click the hyperlink for the type of form you wish to locate.
- 5. Type the information requested in the text box(es), and then click the **Search** button, which displays the requested information.

**NOTE**: If you want to clear the typed information and search on different data, click the **Clear Query** button. If you want to return to **AKC Form Status/Processing Menu** page, click the **Return to Menu** button.

# CERTIFICATE CHANGE REQUEST

## I. Using the Certificate Change Request

This link enables you to request corrections to your registered dog's name, color, sex, or markings. You may also correct your name and contact information. All requests will be reviewed by AKC staff. Some requests may require a fee.

To request a change:

- 1. Click **Online Services** on the second toolbar on the AKC website.
- 2. Click the **Register a Dog Online** hyperlink.
- 3. Click the **Certificate Change Request** hyperlink, which displays the **AKC Certificate Change Requests** page.
- Click in the Registration Number text box, type a number, click in the Certificate Date text box, and then type a date in the mm/dd/yyyy format.
- 5. Click the **Submit** button. This will display the current dog information.
- 6. Make any desired changes in the Revised Dog Information section by clicking in the text box and/or clicking the down-arrows and then enter or select the corrected information.
- Click the **Continue** button. This displays the new and revised dog information, as shown in **Figure 13**. Verify the changes you have entered are correct. If all changes are entered click next. If you need to change additional information click change.
- 8. Make any desired changes to your ownership information in the Revised Information section by clicking in the text box and/or click the down-arrows and then enter or select the corrected information. Click the **Next** button.
- Enter any Notes regarding changes you made in the Notes section and your credit card information. Click Next.
   NOTE: Your credit card will be charged a correct fee, if applicable. Some changes do not require a fee. If the AKC processed your original application incorrectly, no fee will be applied.
- 10. Review and verify all of the information you provided is correct and then click **Submit Request for Processing** button.
- 11. Click Finished when complete.

**NOTE**: If any of the information is incorrect on the confirmation pages, you can click the **Change** hyperlink to modify and save the corrected information.

| Steps                |              | Confirm Your | Changes                 |                          |                 |
|----------------------|--------------|--------------|-------------------------|--------------------------|-----------------|
| Login Info           | $\checkmark$ |              | Little Suz has h        | een verified for use for | thic broad      |
| Dog Info             | 2            |              | Line out has a          |                          | and breed.      |
| Owner Info           | 3            | Original Dog | Information             | Revised Dog Inf          | ormation        |
| Notes & Card<br>Info | 4            | Dog Name     | Jelinek's Little Suzzie | Dog Name                 | Little Suz      |
| Review               | (5)          | Gender       | Female                  | Gender                   | Female          |
| Confirmation         | 0            | Color        | Black & Tan             | Color                    | Chocolate & Tan |
| Commination          | (6)          | Markings     | Dapple                  | Markings                 | Dapple          |
|                      |              |              |                         |                          | Next            |
|                      |              |              |                         |                          | Change          |

Figure 13. The Certificate Data